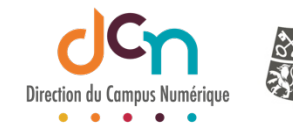

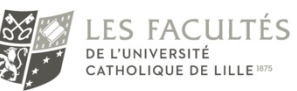

### SÉLECTIONNER LE TEST CONCERNÉ

À la création de l'activité « test », vous êtes déjà sur la page de paramétrage. Si le test existe déjà, accédez à ses paramètres.

| Annonces                                                                                     | Votre progression 📀 |
|----------------------------------------------------------------------------------------------|---------------------|
| Section 1<br>Lien vers un site conseillé<br>Cetté course studients<br>Cliquer sur l'activité |                     |
| Activité Test                                                                                |                     |

# ACCÉDER AUX PARAMÈTRES

| Cours19<br>Tableau de bord / Cours / Cours19 / Section 1 / Activité Test | Cliquer sur la roue<br>d'engrenage, puis<br>sur « Paramètres » |   |                           |
|--------------------------------------------------------------------------|----------------------------------------------------------------|---|---------------------------|
| Activité Test                                                            | There all the state of the                                     |   | Paramètres                |
|                                                                          | Tentatives autorisées : 1                                      |   | Derogations de groupe     |
|                                                                          |                                                                |   | Dérogations utilisateur   |
|                                                                          | Faire le test                                                  |   | Modifier le test          |
|                                                                          |                                                                |   | Q Prévisualisation        |
| - Lies was up site specifik (such)                                       | Aller à                                                        |   | 📥 Résultats               |
| - Lien vers un site conseine (cache)                                     | Aller d                                                        | • | Notes                     |
|                                                                          |                                                                |   | Réponses des participants |
|                                                                          |                                                                |   | Statistiques              |

### DONNER UN NOM AU TEST

| Modification Test data       | ns Sec | tion 1• Donner un nom explicite.<br>Exemple : Examen du 25/11/2020 à 10h00                                                                                                    |
|------------------------------|--------|----------------------------------------------------------------------------------------------------|
| <ul> <li>Généraux</li> </ul> |        |                                                                                                    |
| Nom                          | 0      | Activité Test                                                                                                    |
| Description                  |        | Paragraphe $B$ $I$ $E$ $E$ |
|                              |        | £crivez ici les consignes à passer à l'étudiant.                                                                                                    |
|                              |        | Combien y a t'il de questions dans le test ?                                                                                                    |
|                              | ¢      | Comment sera-t-il noté ?                                                                                                    |
|                              |        | <i>(</i> a t'il des points négatifs possibles par questions ?                                                                                                    |

### LA DESCRIPTION

| Modification Tes | t dans Se | ection 1 <sub>0</sub>                                   | Permet de donner des consignes<br>à vos étudiants est utile pour eux. |
|------------------|-----------|---------------------------------------------------------|-----------------------------------------------------------------------|
| - Généraux       |           |                                                         |                                                                       |
| Nom              | 0         | Activité Test                                           |                                                                       |
| Description      |           | Paragraphe       B I IIIIIIIIIIIIIIIIIIIIIIIIIIIIIIIIII |                                                                       |
|                  |           | etc.                                                    |                                                                       |

#### TEMPS

Programmer les jours et heures d'ouverture et de fermeture de votre test et le « temps disponible » que vous laissez à l'étudiant pour faire son test.

L'étudiant pourra démarrer son test avant le créneau horaire compris entre l'ouverture et la fermeture du test **et** il aura le « temps disponible » que vous lui avez octroyé pour répondre aux questions de son test, **si et seulement si** à l'heure de démarrage du test par l'étudiant, ce « temps disponible » ne dépasse pas l'heure de fermeture du test.

**C'est pourquoi il faut** : programmer un créneau d'ouverture et de fermeture de quelques minutes supplémentaires que le temps disponible pour faire le test.

| Temps                           |   |                                                   |            |         |       |       |             |
|---------------------------------|---|---------------------------------------------------|------------|---------|-------|-------|-------------|
| Ouvrir ce test                  | 0 | 25 \$                                             | novembre 🕈 | 2020 \$ | 10 \$ | 00 \$ | 🛗 🗹 Activer |
| Fermer le test                  |   | 25 🗢                                              | novembre 🕈 | 2020 \$ | 10 \$ | 40 \$ | 🛗 🗹 Activer |
| Temps disponible                | 0 | 30                                                | minutes 🕈  | Activer |       |       |             |
| Lorsque le temps imparti échoit | 0 | La tentative en cours est envoyée automatiquement |            |         |       |       |             |

| <u>EXEMPLE</u> :<br>Si l'examen débute à | a 10h le 25 novem | bre                   |
|------------------------------------------|-------------------|-----------------------|
| Ouvrir ce test 🛛 😧 25 🜩                  | novembre ¢ 2020 ¢ | 10 ≑ 00 ≑ 🛗 🗹 Activer |
| Si l'examen doit dure                    | er 30 minutes     |                       |
| Temps disponible 💡                       | 30 minutes \$     | Activer               |
| On peut fermer le tes                    | st à 10h40        |                       |
| Fermer le test 25 💠                      | novembre 🕈 2020 🕈 | 10 ÷ 40 ÷ 🛗 🗹 Activer |

### NOTE / NOMBRE DE TENTATIVE

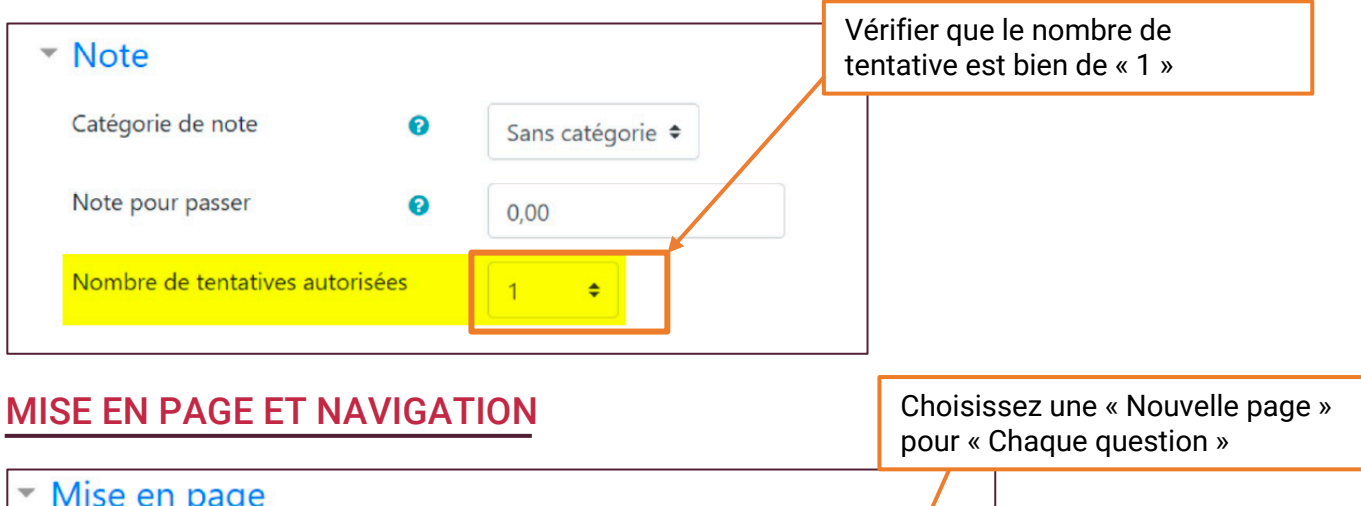

| Mise en page          |     |                 |   |  |
|-----------------------|-----|-----------------|---|--|
| Nouvelle page         | 0   | Chaque question | ¢ |  |
| Méthode de navigation | 1 😨 | Libre 🗢         |   |  |
| Afficher moins        |     | Séquentielle    |   |  |
|                       |     |                 |   |  |

Pour empêcher un retour en arrière sur des questions passées, choisissez une méthode de navigation « Séquentielle »

# **OPTION DE RELECTURE**

| • Options de relecture 👩                                                                                                    |                                                                                                    |                                                                                                    |                                                                                                    |
|----------------------------------------------------------------------------------------------------|----------------------------------------------------------------------------------------------------|----------------------------------------------------------------------------------------------------|----------------------------------------------------------------------------------------------------|
| Pendant la tentative<br>La tentative ?<br>Si correcte ?<br>Points ?<br>Feedback spécifique ?<br>Réponse juste ?<br>Feedback global ? | Immédiatement après la tentative<br>La tentative<br>Points<br>Feedback spécifique<br>Feedback général<br>Réponse juste<br>Feedback globa | Plus tard, alors que le test est encore<br>ouvert<br>La tentative<br>Scorrecte<br>Points<br>Feedback spécifique<br>Feedback général<br>Réponse juste<br>Feedback global | Après la fermeture du test<br>La tentative<br>Si correcte<br>Points<br>Feedback spécifique<br>Réponse juste<br>Feedback global |
|                                                                                                    | Déco                                                                                                    | cher les cases « La tentat                                                                                                    | ive »                                                                                                    |

## NE PAS METTRE DE RESTRICTION D'ACCÈS PAR DATE

Mettre une restriction d'accès par date pour un test est une mauvaise pratique. La programmation de l'heure d'ouverture et de fermeture du test suffit.

| <ul> <li>Restreindre l'accès</li> </ul> |                                  |
|-----------------------------------------|----------------------------------|
| Restrictions d'accès                    | Aucun<br>Ajouter une restriction |